## Como instalar el Certificado RAIZ

Ingresar a la página <u>www.pki.gov.ar</u>, y hacer un clic sobre **ACAP** (Autoridad Certificante de la Administración Pública)

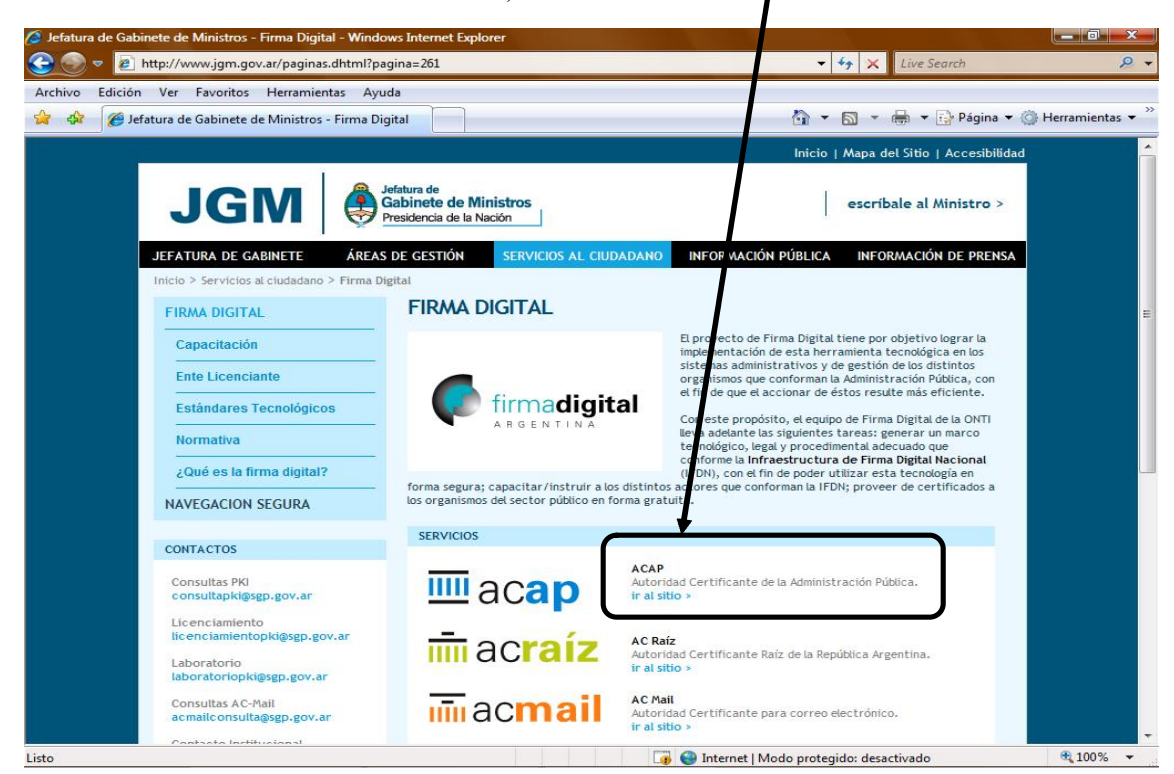

En la siguiente pantalla, hacer un clic sobre el botón "Descargue AC- RAIZ".

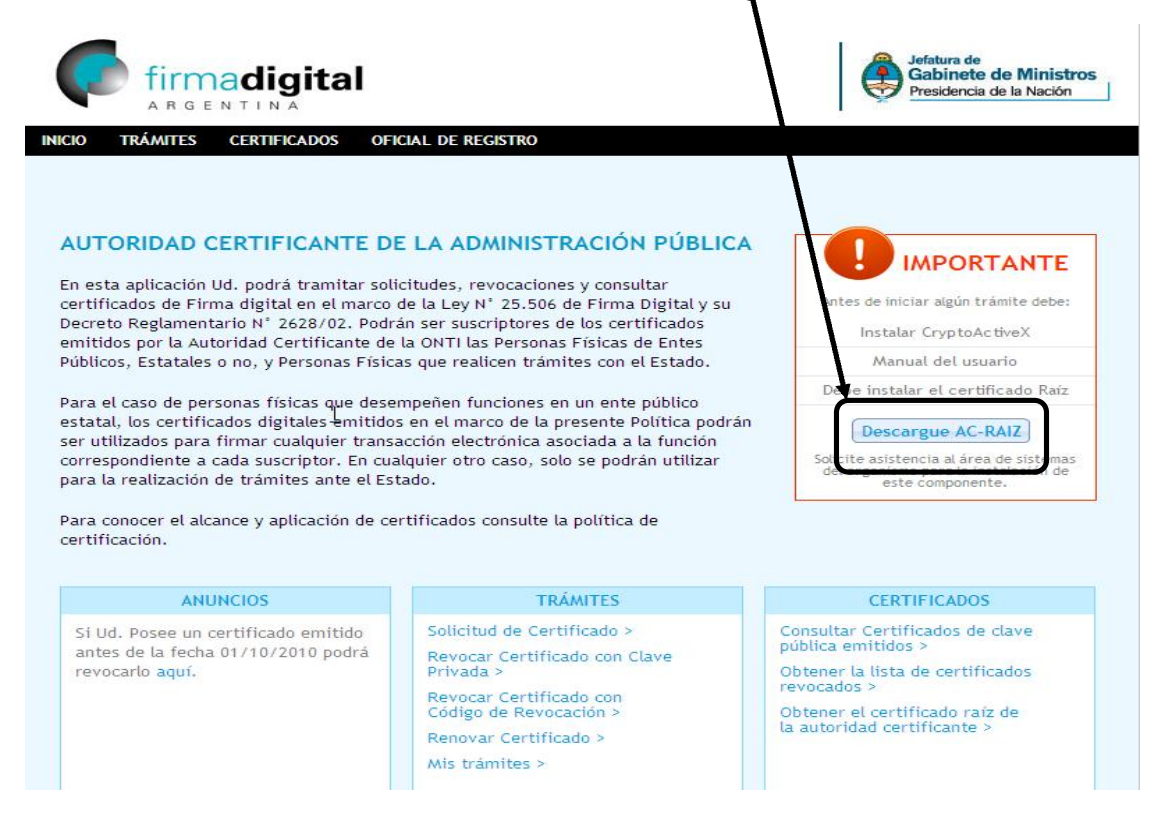

## Presionar el botón "Instalar Certificado Raíz" Jefatura de Gabinete de Ministros firmadigital Presidencia de la Nación ARGENTIN INICIO TRÁMITES CERTIFICADOS OFICIAL DE REGISTIVO **OBTENER EL CERTIFICADO RAÍZ DE LA AUTO** IMPORTANTE Antes de iniciar algún trámite debe: Requerimientos tecnológicos: Instalar CryptoActiveX Sistema operativo: Windows XP, Windows Vista, Windows 7 Manual del usuario Navegador: Internet Explorer 7 o Superior - Mozilla Firefox versión 3. Debe instalar el certificado Raíz Debe tener instalado el Certificado Raíz Descargue AC-RAIZ Tener acceso a una impresora instalada Solicite asistencia al área de sistemas del organismo para la instalación de este componente. Descarga del certificado raíz Para realizar cualquier procedimiento (solicitud, renovación o revocación) debe tener in talado el siguiente certificado raíz. 🔊 Tutorial de instalación de AC (Descargue aquí en formato pdf)

En la siguiente pantalla, presione el botón "Guardar"

1

| CIO TRÁMITES CERTIFICADOS OFICIAL DE REGISTRO                                                                                                    | 5°-                                                                                                   |
|----------------------------------------------------------------------------------------------------|----------------------------------------------------------------------------------------------------|
| OBTENER EL CERTIFICADO RAÍZ DE LA AUTORIDAD                                                                                                    | IMPORTANTE                                                                                            |
| <ul> <li>Navegador: Internet Explor</li> <li>Nembre: RootCertificateDownload.p7b</li> <li>Tipo: Certificados PKCS #7, 3,60 KB</li> <li>De: pki.jgm.gov.ar</li> <li>Abrir Guardar Cancelar</li> <li>Preguntar siempre antes de abrir este tipo de archivos</li> </ul> | el usuario<br>certificado Raíz<br>e AC-RAIZ<br>al área de sistema<br>ra la instalación de<br>ponente. |
| Descarga del certifica<br>Para realizar cualquier procedi<br>Para realizar cualquier procedi                                                                                                    | certificado raíz                                                                                      |

Instalar certificado raíz

Finalizar

Seleccionar la carpeta donde guardaremos el certificado, no se debe modificar ningún otro dato, luego presionar el botón **"Guardar"**.

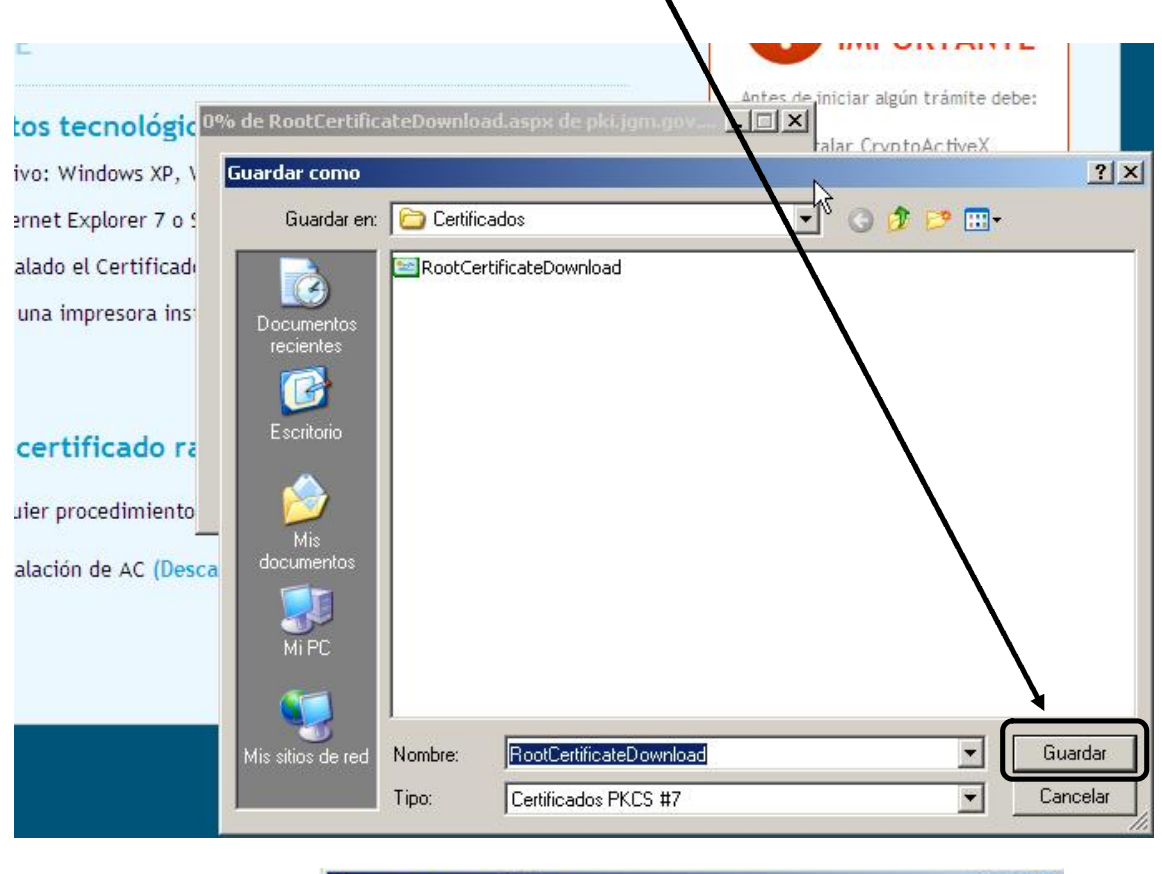

| _                                                         | escarga completa                                       |
|-----------------------------------------------------------|--------------------------------------------------------|
| pleta                                                     | Descarga d                                             |
| .p7b de pki.jgm.gov.ar                                    | ootCertificateDownlo                                   |
| 60 KB en 1 s<br>\D\RootCertificateDownload.p7b<br>60 KB/s | Descargado:<br>Descargar en:<br>/el. de transferencia: |
| npletar la descarga                                       | Cerrar el diálogo al o                                 |
| Abrir Carpeta Cerrar                                      |                                                        |
|                                                           | Ŀ                                                      |

Una vez completa la descarga del certificado presionar el botón "Abrir" y verificar que se encuentren los dos certificados, como se muestra en la siguiente pantalla.

| 📟 Certificados                      |                                           |               |                  |  |  |
|-------------------------------------|-------------------------------------------|---------------|------------------|--|--|
| Archivo Acción Ver Ayuda            |                                           |               |                  |  |  |
|                                     |                                           |               |                  |  |  |
| 🗐 Certificados. Usuario actual      | Enviado a 🔺                               | ++Emitido por | Fecha de caducio |  |  |
| C:\DOCUMENTS AND SETTINGS           | 🔤 AC Raíz                                 | AC Raíz       | 17/11/2027       |  |  |
|                                     | E Autoridad Certificante de Firma Digital | AC Raíz       | 22/10/2020       |  |  |
|                                     |                                           |               |                  |  |  |
|                                     |                                           |               |                  |  |  |
|                                     |                                           |               |                  |  |  |
|                                     |                                           |               |                  |  |  |
|                                     |                                           |               |                  |  |  |
|                                     |                                           |               |                  |  |  |
|                                     |                                           |               |                  |  |  |
|                                     |                                           |               |                  |  |  |
|                                     |                                           |               |                  |  |  |
|                                     |                                           |               |                  |  |  |
|                                     |                                           |               |                  |  |  |
|                                     |                                           |               |                  |  |  |
| •                                   | •                                         |               | F                |  |  |
| El almacén C:\DOCUMENTS AND SETTING | S\QUIROD\MIS DOCUMENTOS\CERTIFICAD        |               |                  |  |  |
| 7                                   | 15                                        |               |                  |  |  |

Finalizada la Instalación del Certificado Raíz el siguiente paso es comenzar con el trámite de Solicitud del Certificado personal, ver el Documento **"Como Solicitar y Obtener un Certificado de Firma Digital"**.